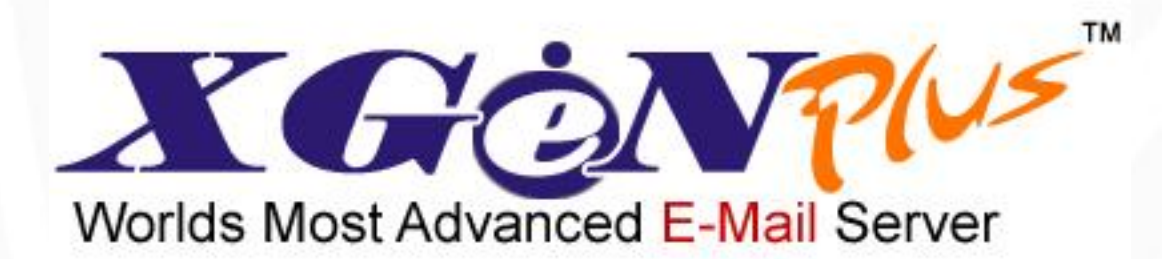

# INSTALLATION STEPS ON DESKTOP CLIENTS

# **Table of Contents**

| TABLE OF CONTENTS                                      | 2  |
|--------------------------------------------------------|----|
| INSTALLATION STEPS FOR APPLE MAC BOOK                  | 3  |
| XGEN PLUS INSTALLATION STEPS ON IPAD                   | 7  |
| XGEN PLUS INSTALLATION STEPS ON MICROSOFT OUTLOOK 2007 | 12 |

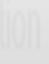

# Installation steps for Apple Mac book

#### Step 1: Create your email account

- 1. Start Mail.
- 2. If it is the first time you are setting up your account, a wizard will walk you through the steps. If the wizard does not appear you can open up the wizard by going to the **File** menu, then **Add Account** to launch the wizard.
- 3. Fill out the requested information.
  - ✓ Full Name [Your full name or Team Name]
  - ✓ Email address –[Email address you want to configure]
  - ✓ Password [password for your email ID]
- 4. Click Continue.

| 3<br>     | Add A                                                                                                    | ccount                                                                                                   |
|-----------|----------------------------------------------------------------------------------------------------|----------------------------------------------------------------------------------------------------|
| CORE RUNO | Add Account<br>You'll be guided th<br>additional account<br>To get started, pro<br>Full Name:<br>Email Address:<br>Password: | hrough the steps to set up an<br>t.<br>ovide the following information:<br>Support Team<br>admin@xgen.in |
| ?         | Cancel                                                                                                    | Go Back Continue                                                                                         |

#### Step 2a: Enter Incoming Mail server details

- 1. Enter the following information:
  - ✓ Account Type: IMAP
  - ✓ Description: [Optional, may be left blank]
  - ✓ Incoming Mail Server: mail.xgen.in
  - ✓ User Name: [Your NetID or full Email ID]
  - ✓ Password: [Your password]
- 2. Click Continue.

| 3         | Add Account                                           |                              |
|-----------|-------------------------------------------------------|------------------------------|
|           | Incoming Mail Server<br>Account Type:<br>Description: | IMAP       XGeN IMAP account |
| CORFETING | Incoming Mail Server:<br>User Name:<br>Password:      | admin@xgen.in                |
| ?         | Cancel                                                | Go Back Continue             |

# Step 2b: Settings detection

- 1. In case your incoming mail server fails to detect settings, you may receive the following error screenshot.
- 2. Click Setup Manually.

| Mail cannot send your password securely to the server.                                                                                         |  |  |  |
|----------------------------------------------------------------------------------------------------|--|--|--|
| You can continue without a secured password, which could put<br>your password at risk. Alternatively, you can manually set up your<br>account. |  |  |  |
| Do you want to continue without a secured password?                                                                                            |  |  |  |
| Setup Manually Cancel Continue                                                                                                    |  |  |  |

#### Step 2c: Enter Incoming Mail Security

- 1. The Incoming Mail Security window will only show up if the attempt to detect the settings fails. If you do see it, enter the following information.
  - ✓ Select Passwords for Authentication.
- 2. Click Continue.

|          | Add A             | ccount                              |          |
|----------|-------------------|-------------------------------------|----------|
|          | Incoming Mail Sec | <b>urity</b><br>Sockets Layer (SSL) |          |
| COMERLIN | Authentication:   | Password                            |          |
| ?        | Cancel            | Go Back                             | Continue |

#### Step 3: Outgoing Mail Server

- 1. To configure the Outgoing Mail Server, enter the following information.
  - ✓ Description: [Optional, may be left blank]
  - ✓ Outgoing Mail Server: mail.xgen.in
  - ✓ Check the "Use only this server" box
  - ✓ Check the "Use Authentication" box
  - ✓ User Name: [Your NetID or full Email ID]
  - ✓ Password: [Your Password]
- 2. Click Continue.

| _          |                       |                                                                       |     |
|------------|-----------------------|-----------------------------------------------------------------------|-----|
| (          | Dutgoing Mail Server  |                                                                       |     |
| m          | Description:          | XGeN Outgoing Mail Se                                                 | rve |
| 5 11       | Outgoing Mail Server: | mail.xgen.in                                                          | •   |
| 2 2        |                       | ${\ensuremath{\overline{\!\!\mathcal O\!\!\!}}}$ Use only this server |     |
| 3 1        | Use Authentication    |                                                                       |     |
| OFR        | User Name:            | admin@xgen.in                                                         |     |
|            | Password:             | •••••                                                                 |     |
| 6          |                       |                                                                       |     |
|            |                       |                                                                       |     |
| CUREDOWNIG |                       |                                                                       |     |
| CRUNS      |                       |                                                                       |     |
|            |                       |                                                                       |     |
| _          |                       |                                                                       |     |

# Step 4: Account Summary

- 1. This section summarizes the settings that you have made. It should look like the graphic below.
- 2. Check the "Take account online" box to receive mail as soon as you click Create.
- 3. Click Create.

|         | Add Account                            |
|---------|----------------------------------------|
|         | Account Summary                        |
|         | Account Description: XGeN IMAP account |
| 550     | Full Name: Support Team                |
|         | Email Address: admin@xgen.in           |
| 3       | User Name: admin@xgen.in               |
| 2       | Incoming Mail Server: mail.xgen.in     |
| ALLO M  | SSL: off                               |
| 19/0    | Outgoing Mail Server: mail.xgen.in     |
|         | SSL: off                               |
| CURERIN | a channer                              |
|         | Take account online                    |
| ?       | Cancel Go Back Create                  |

# XGen Plus Installation steps on iPad

# Step 1: Path for Mail Settings

- 1. Tap Mail, Contacts, Calendar from Settings.
- 2. Tap 'Add Account'.
- 3. Tap 'Other' from the list of email accounts.

| iPad 🗢                                                                                                    | 10:40 66 % 🔳                                                                                                    |
|----------------------------------------------------------------------------------------------------|----------------------------------------------------------------------------------------------------|
| Settings                                                                                                    | Add Account Other                                                                                                    |
| Airplane Mode                                                                                                    | Mail                                                                                                    |
| 🕤 Wi-Fi dilwifi                                                                                                    | Add Mail Account                                                                                                    |
| Notifications     On                                                                                                    | Contacts                                                                                                    |
| Location Services On                                                                                                    | Add LDAP Account                                                                                                    |
| Carrier                                                                                                    | Add CardDAV Account >                                                                                                    |
| Cellular Data                                                                                                    | Calendars                                                                                                    |
| 🙀 Brightness & Wallpaper                                                                                                    | Add CalDAV Account                                                                                                    |
| Picture Frame                                                                                                    | Add Subscribed Calendar >                                                                                                    |
| General                                                                                                    |                                                                                                    |
| 🧕 Mail, Contacts, Calendars                                                                                                    |                                                                                                    |
| 🛃 Safari                                                                                                    |                                                                                                    |
| 📴 iPod                                                                                                    |                                                                                                    |
| 🚰 Video                                                                                                    |                                                                                                    |
| Photos                                                                                                    |                                                                                                    |
| T Notes                                                                                                    |                                                                                                    |
|                                                                                                    |                                                                                                    |
| Store                                                                                                    |                                                                                                    |
| তি Store<br>Pad ক                                                                                                    |                                                                                                    |
| Pad ©<br>Settings                                                                                                    | 10:39 (6% )<br>Mall Contract                                                                                                    |
| Pad ©<br>Settings                                                                                                    | 10:39 66% = 2<br>Microsoft                                                                                                    |
| Store      Store      Settings     Settings     Airplane Mode     OFF     Wi-Fi     dilwifi     Notifications     On                                                                                                    | 10:39 (6% =><br>10:39 (6% =><br>10:30 Kiccosoft<br>Microsoft<br>Microsoft                                                         |
| Store      Settings     Settings     Airplane Mode     OFF     dilwifi     Wi-Fi     dilwifi     Notifications On     Cocation Services On                                                                                                    | 10:39 66% T<br>Table Contacts<br>Add Account<br>Microsoft<br>Exchange<br>mobile M0.                                               |
| Pad *   Settings   Settings   Airplane Mode   OFF   WI-FI   dilwifi   Notifications   On   Location Services   On   Carrier                                                                                                    | 1039 Contraction<br>Add Account  Microsoft Exchange  mobile M0  Cmobile                                                           |
| Pad *   Settings   Settings   Airplane Mode   OFF   Wi-Fi   dilwifi   Notifications   Carrier   Cellular Data                                                                                                    | 10:39 (6%) = 2<br>THE Control<br>Add Account<br>Microsoft<br>Exchange<br>mobile M/0<br>Gmil                                       |
| Store   Settings   Settings   Airplane Mode   OFF   Wi-Fi   dilwifi   Notifications   On   Location Services   On   Carrier   Cellular Data   Settings   Brightness & Wallpaper                                                                                                    | 1039 Céta E<br>Talic Contests<br>Add Account<br>Microsoft<br>Exchange<br>mobile M0.<br>GM011<br>YAFIOO!                           |
| Pad       Settings         Settings       Settings         Airplane Mode       OFF         Wi-Fi       dilwifi         Notifications       On         Location Services       On         Carrier       Cellular Data         Set Brightness & Wallpaper       Picture Frame                                                                                                    | IO39 CONTROL<br>Add Account<br>Microsoft<br>Exchange<br>Mobile M0<br>GMail<br>YAHOO!<br>Aol.                                      |
| Pad   Settings   Settings   Settings   Wi-Fi   Wi-Fi   diwifi   Interplane Mode   OFF   Vi-Fi   diwifi   Interplane Mode   On   Interplane Mode   Interplane Mode <th>10.30 Column<br/>10.30 Column<br/>Add Account<br/>Column<br/>Microsoft<br/>Exchange<br/>mobile M/0<br/>Gmail<br/>YatioO!<br/>Aol.<br/>Other</th> | 10.30 Column<br>10.30 Column<br>Add Account<br>Column<br>Microsoft<br>Exchange<br>mobile M/0<br>Gmail<br>YatioO!<br>Aol.<br>Other |
| Pad       Settings         Settings       Settings         Settings       OFF         Airplane Mode       OFF         Wi-Fi       dliwifi         Notifications       On         Location Services       On         Carrier       O         Carrier       O         Cellular Data       Brightness & Wallpaper         Picture Frame       General         Mail, Contacts, Calendars       Mail, Contacts, Calendars                                                                                                    | 10:30 Columna<br>Call Contract Add Account<br>Microsoft<br>Exchange<br>mobile M2<br>GMail<br>YAHOO!<br>Aol.<br>Other              |
| Store   Settings   Settings   Settings   Interplane Mode   OFF   Wi-Fi   dilwifi   Notifications   Notifications   Interplane   Interplane   Inter                                                                                                    | ID-39 C65 = 2<br>Table Contacts: Add Account<br>Microsoft Exchange<br>mobile M0<br>GM01<br>YAFIOO!<br>AOI.<br>Other               |
| Pad Store     Settings     Settings    Settings     Settings     Settings     Settings     Settings     Settings     Settings     Settings     Settings     Settings     Settings     Settings     Settings                                                                                                    | 10.39 Column<br>Ton controls<br>Add Account<br>Microsoft<br>Exchange<br>mobile M/0<br>Gmil<br>YatioO!<br>Aol.<br>Other            |
| Pad       Settings         Settings         Settings         Settings       OFF         Settings       OFF         Wi-Fi       diwifi         Solution       On         Location Services       On         Location Services       On         Carrier       O         Cellular Data       O         Picture Frame       O         General       O         Mail, Contacts, Calendars       O         Safari       I         Ipod       O         Video       No.                                                                                                    | 10:32 Column<br>Tellic Contract<br>Microsoft:<br>Exchange<br>Mobile M/L<br>GMail<br>YAFIOO!<br>AOI.<br>Other                      |
| Pad Settings   Settings   Settings   Airplane Mode   OFF   Wi-Fi   dilwifi   Notifications   On   Carrier   Cellular Data   Cellular Data   Brightness & Wallpaper   Picture Frame   Ceneral   Mail, Contacts, Calendars   Safari   i iPod   Video   Photos                                                                                                    | 10.59 Column<br>Contractor<br>Add Account<br>Microsoft<br>Exchange<br>mobile M/2<br>GMail<br>YattoO!<br>Aol.<br>Other             |
| Store   Settings   Settings   Airplane Mode   OFF   Wi-Fi   dilwifi   Notifications   On   Carrier   Cellular Data   Cellular Data   Brightness & Wallpaper   Picture Frame   General   Safari   Ipod   Video   Photos   Notes                                                                                                    | 10:39 Cet 2<br>TEXE Contexts Add Account<br>Microsoft<br>Exchange<br>mobile M0<br>GMOI<br>YAFIOO!<br>AOI.<br>Other                |

#### Step 2: Create Mail Account

- 1. Fill out the requested information.
  - ✓ Name: [Your Account Name]
  - ✓ Address: [Your email address]
  - ✓ Password: [Your email password]
  - ✓ Description: [Email Description]
- 2. Tap Next.

| iPad                     | 12:33                            | 49% 🔳      |
|--------------------------|----------------------------------|------------|
| Settings                 | Cancel New Account               | Next       |
| Mirplane Mode            |                                  |            |
| 🛜 Wi-Fi                  | Name Bharat Berry                |            |
| Notifications            | Address ajay@bharatberry.com     |            |
| Location Services        | Password ••••••                  |            |
| Carrier                  | Description ajay@bharatberry.com | · · · ·    |
| Cellular Data            |                                  |            |
| 🙀 Brightness & Wallpaper |                                  | ,          |
| Picture Frame            |                                  |            |
| } [ ] {                  | } # % ^ *                        | + = 43     |
| - \                      | ~ < > € \$                       | S ¥ return |
| 123 redo                 | . , ? ! ,                        | " 123      |
| ABC                      |                                  | ABC 🛒      |

#### Step 3: Enter Incoming & Outgoing Mail Server Account Information

- 1. Tap 'IMAP' and enter following details for Incoming Mail Server.
  - ✓ Host Name: mail.xgen.in (<u>for XGen account</u>)
    - mail.bharatberry.com (for Bharat Berry account)
  - ✓ User Name: [Your Email Address]
  - ✓ Password: [Your Password]
- 2. Incoming Mail server will be looked up for account verification.
- 3. Enter following details for Incoming Mail Server.
  - ✓ Host Name: mail.xgen.in (<u>for XGen account</u>) mail.bharatberry.com (<u>for Bharat Berry account</u>)
  - ✓ User Name: [Your Bharat Berry Email Address]
  - ✓ Password: [Your Password]
- 4. Outgoing Mail server will be looked up for account verification.
- 5. Tap Next.

| iPad 🔶                     | 12:34                            | 49 % 🔳 |
|----------------------------|----------------------------------|--------|
| Settings                   | Add Account Other                |        |
| Airplane Mode              |                                  |        |
| ᅙ Wi-Fi                    |                                  | >      |
| Notifications              | IMAP POP                         |        |
| Location Services          | Name Bharat Berry                | >      |
| Carrier                    | Address ajay@bharatberry.com     | >      |
| Cellular Data              | Description ajay@bharatberry.com |        |
| Brightness & Wallpaper     | Incoming Mail Server             | >      |
| Picture Frame              | Host Name mail.bharatberry.com   | >      |
| General                    | User Name ajay@bharatberry.com   |        |
| 🔄 Mail, Contacts, Calendar | Password ••••••                  |        |
| 🥳 Safari                   | Outgoing Mail Server             |        |
| iPod                       | Host Name mail.bharatberry.com   |        |
| Wideo                      | User Name ajay@bharatberry.com   |        |
| 👷 Photos                   | Password ••••••                  |        |
| Notes                      |                                  |        |
| Store                      |                                  |        |

# Step 4: Account Summary

- 1. This section summarizes the settings that you have made. It should look like the graphic below.
- 2. Tap 'Advanced' from Outgoing Mail Server for further settings.

| iPad 🔶                   | 14:44                         |                      | 12 % 🛄               |
|--------------------------|-------------------------------|----------------------|----------------------|
| Settings                 |                               | Mail, Contacts, Cale | ndars                |
| Airplane Mode            | - Accou                       | unt (                |                      |
| 🛜 Wi-Fi                  | Accou                         |                      |                      |
| Notifications            | IMAP Account Information      |                      |                      |
| Location Services        | Name Bharat Berry             |                      | >                    |
| Cellular Data            | Address enquiry@bharatber     | rry.com              | >                    |
| Brightness & Wallpaper   | Description enquiry@bharatber | rry.com              | > .                  |
| Picture Frame            | Incoming Mail Server          |                      | >                    |
| General                  | Host Name mail.bharatberry.co | m                    |                      |
| Mail, Contacts, Calendar | User Name enquiry@bharatber   | rry.com              | Hourly >             |
| 🥢 Safari                 | Password                      |                      |                      |
| iPod                     | Outgoing Mail Server          |                      | 50 Recent Messages > |
| Video                    | SMTP                          | mail.bharatberry.com | > 2 Lines >          |
| Notos                    | Advanced                      |                      | Medium >             |
| Notes                    | Auvanceu                      |                      |                      |
| Store                    |                               |                      | OFF                  |
| Apps                     | Load Remote Images            |                      | ON                   |
| BBC Nows                 | Ownersize Dr. Thread          |                      |                      |

# Step 5a: Advanced Settings

- 1. Incoming Settings:
  - ✓ Use SSL: OFF
  - ✓ Authentication: Password
- 2. Mailbox Behaviors:
  - $\checkmark$  Set the folders for Drafts, Sent & Deleted Mailbox as shown.

| iPad 1 | ĉ.                       | 14:46                    | 12 % 🖿               |
|--------|--------------------------|--------------------------|----------------------|
|        | Settings                 | Mail, Contacts, Calenda  | irs                  |
| *      | Airplane Mode            |                          |                      |
| ?      | Wi-Fi                    | Advanced Deleted Mailbox | -                    |
|        | Notifications            | On My iPad               | >                    |
| 7      | Location Services        | Trash                    | >                    |
| R      | Cellular Data            | On the Server            | >                    |
|        | Brightness & Wallpaper   | 🔄 Inbox                  | >                    |
|        | Picture Frame            | 🕒 Drafts                 | >                    |
|        | General                  | Sent Messages            |                      |
|        | Mail, Contacts, Calendar | Deleted Messages 🗸       | Hourly >             |
| X      | Safari                   | D Sent                   |                      |
|        | iPod                     | Trash                    | 50 Recent Messages > |
|        | Video                    |                          | 2 Lines >            |
|        | Photos                   |                          | Medium >             |
|        | Notes                    |                          | OFF                  |
|        | Store                    |                          | OFF                  |
| App    |                          | Load Remote Images       | ON                   |
| 888    | PRC Nows                 | Ormanica Du Thursd       |                      |

| iPad ᅙ                   | 14:46                   | 12 % 🗁               |
|--------------------------|-------------------------|----------------------|
| Settings                 | Mail, Contacts, Calenda | irs                  |
| Airplane Mode            |                         |                      |
| 🛜 Wi-Fi                  | Advanced Drafts Malibox |                      |
| Notifications            | On My iPad              | · · · ·              |
| Location Services        | Drafts                  | >                    |
| Cellular Data            | On the Server           | >                    |
| Brightness & Wallpaper   | 🔄 Inbox                 | >                    |
| Picture Frame            | Drafts 🗸                | >                    |
| General                  | 😴 Sent Messages         |                      |
| Mail, Contacts, Calendar | Deleted Messages        | Hourly >             |
| Safari                   | Dent Sent               |                      |
| iPod                     | Trash                   | 50 Recent Messages > |
| Video                    |                         | 2 Lines >            |
| Photos                   |                         | Medium >             |
| Notes                    |                         | OFF                  |
| Store                    |                         | OFF                  |
| Apps                     | Load Remote Images      | ON                   |
| DOS BRC Nowe             | Owner in Dr. Thread     |                      |

#### Step 5b: Advanced Settings

- 1. Set Incoming Settings:
  - ✓ Use SSL: OFF
  - ✓ Authentication: Password
- 2. Tap 'Account' once done.

| Pad ?                    |                    | 14:46                     | 12                  |
|--------------------------|--------------------|---------------------------|---------------------|
| Settings                 |                    | Mail, Contacts, Calendars |                     |
| Airplane Mode            | Account Add        | vanced                    |                     |
| ᅙ Wi-Fi                  |                    |                           | >                   |
| Notifications            | Mailbox Behaviors  |                           |                     |
| Location Services        | Drafts Mailbox     | Drafts >                  | >                   |
| Cellular Data            | Sent Mailbox       | Sent Messages >           | >                   |
| 🚜 Brightness & Wallpaper | Deleted Mailbox    | Deleted Messages >        | >                   |
| Picture Frame            | Deleted Messages   |                           | >                   |
| General                  | Remove             | After one week >          |                     |
| Mail, Contacts, Calendar | Incoming Settings  |                           | Hourly >            |
| 🖌 Safari                 | Use SSL            | OFF                       |                     |
| iPod                     | Authentication     | Password >                | 0 Recent Messages > |
| Video                    | IMAP Path Prefix / |                           | 2 Lines >           |
| 🜪 Photos                 | Server Port 143    |                           | Medium >            |
| Notes                    |                    |                           | OFF                 |
| Store                    |                    |                           | OFF                 |
| Apps                     | Load Remote Ima    | ages                      | ON                  |

#### Step 6: Account Summary

- 1. This section summarizes the settings that you have made. It should look like the graphic below.
- 2. Tap 'Done' once done. You are ready to use Bharat Berry account on your iPad.

| iPad බ                     | 14:44                               | 12 % 🗔               |
|----------------------------|-------------------------------------|----------------------|
| Settings                   | Mail, Contacts, Calendars           | 3                    |
| Airplane Mode              | ancel Account Done                  |                      |
| Wi-Fi                      | IMAP Account Information            | >                    |
| Location Services          | Name Bharat Berry                   | >                    |
| Cellular Data              | Address enquiry@bharatberry.com     | >                    |
| Brightness & Wallpaper     | Description enquiry@bharatberry.com | >                    |
| Picture Frame              | Incoming Mail Server                | >                    |
| General                    | Host Name mail.bharatberry.com      |                      |
| 🧕 Mail, Contacts, Calendar | User Name enquiry@bharatberry.com   | Houriy >             |
| Mafari Safari              | Password ••••••                     |                      |
| iPod                       | Outgoing Mail Server                | 50 Recent Messages > |
| Wideo                      | SMTP mail.bharatberry.com >         | 2 Lines >            |
| 🙊 Photos                   | Advanced                            |                      |
| Notes                      |                                     | OFF                  |
| Store                      | Load Remote Images                  |                      |
| Apps                       |                                     |                      |

# XGen Plus Installation steps on Microsoft Outlook 2007

### Step 1: Configure Outlook

1. Open MS Outlook, follow the outlook start-up wizard.

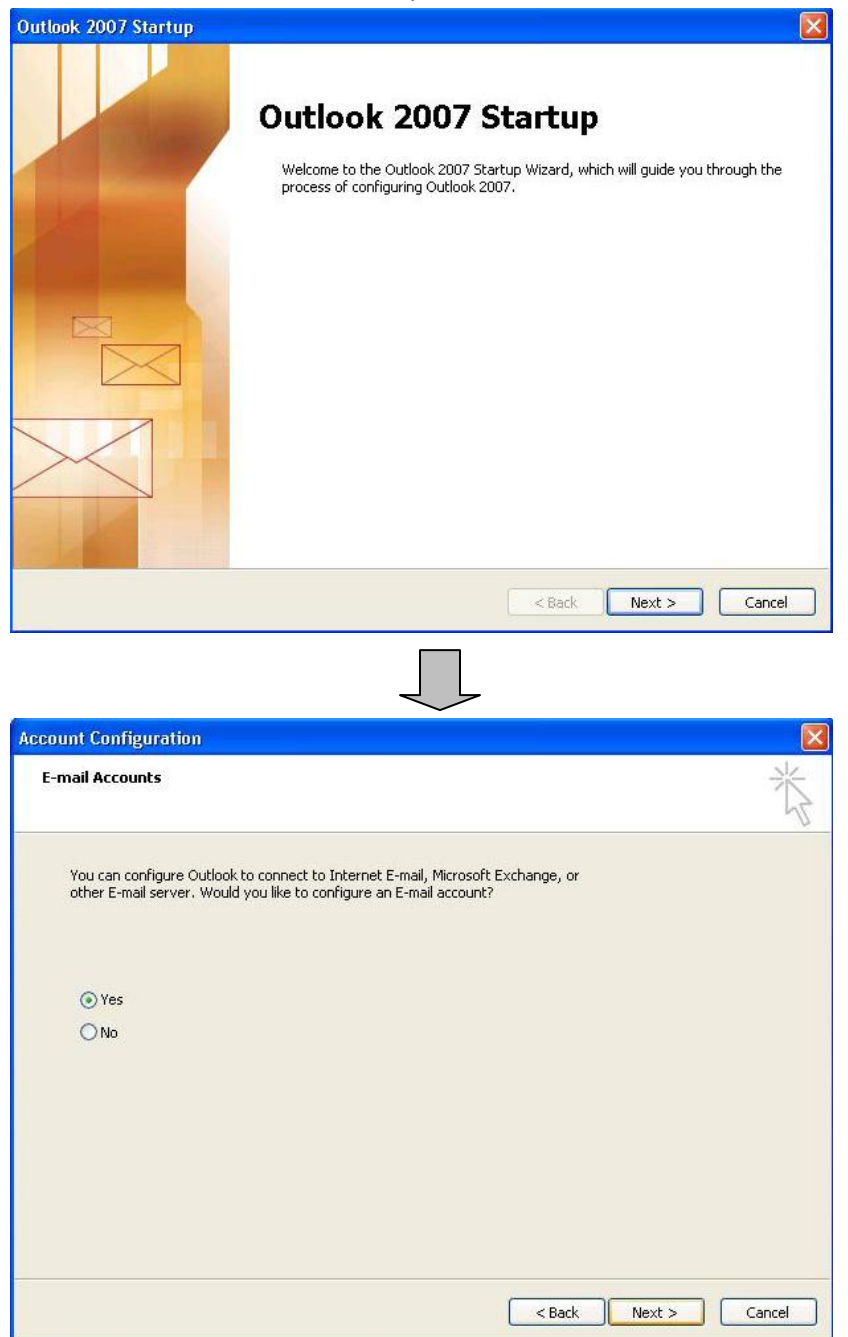

#### Step 2: Add New Account

- 1. Select checkbox 'Manually configure server settings or additional server types'.
- 2. Click on Next.

| Auto Account Setu  | ιρ<br>                                                    | 1 |
|--------------------|-----------------------------------------------------------|---|
| Your Name:         | admin@xgen.in                                             |   |
|                    | Example: Barbara Sankovic                                 |   |
| E-mail Address:    | admin@xgen.in                                             |   |
|                    | Example: barbara@contoso.com                              |   |
| Password:          | ******                                                    |   |
| Retype Password:   | *****                                                     |   |
|                    | , the me harrond from mingular pervice bronger, was given |   |
| Manually configure | server settings or additional server types                |   |

## Step 3: Choose E-mail Service

- 1. Select 'Internet E-mail' from the given options.
- 2. Click on Next.

| ۲ | Internet E-mail<br>Connect to your POP. IMAP, or HTTP server to send and receive e-mail messages.  |
|---|----------------------------------------------------------------------------------------------------|
| 0 | Microsoft Exchange                                                                                 |
| 0 | Connect to Microsoft Exchange for access to your e-mail, calendar, contacts, faxes and voice mail. |
| 0 | Connect to a server type shown below.                                                              |
|   | Outlook Mobile Service (Text Messaging)                                                            |
|   |                                                                                                    |
|   |                                                                                                    |
|   |                                                                                                    |
|   |                                                                                                    |
|   |                                                                                                    |

#### Step 4: Enter E-mail settings

- 1. Fill in User Information
  - ✓ Your Name:
  - ✓ E-mail Address:
- 2. Fill in Server Information
  - ✓ Account Type:
  - ✓ Incoming Mail Server:
  - ✓ Outgoing mail server (SMTP):
- 3. Fill in Logon Information
  - ✓ User Name:
  - ✓ Password:
- 4. Click on 'More Settings'.

[Your Name] [Your e-mail address]

IMAP mail.xgen.in mail.xgen.in

[Your user name] [Your password]

| User Information             |                   | Test Account Settings                                |
|------------------------------|-------------------|------------------------------------------------------|
| Your Name:                   | admin@xgen.in     | After filling out the information on this screen, we |
| E-mail Address:              | admin@xgen.in     | button below. (Requires network connection)          |
| Server Information           |                   |                                                      |
| Account Type:                | IMAP              | Test Account Settings                                |
| Incoming mail server:        | mail.xgen.in      |                                                      |
| Outgoing mail server (SMTP): | mail.xgen.in      |                                                      |
| Logon Information            |                   |                                                      |
| User Name:                   | admin@xgen.in     |                                                      |
| Password:                    | ****              |                                                      |
| I F                          | Remember password |                                                      |

### Step 5: Advanced Settings

- 1. Click on 'Outgoing Server' tab. Select 'My outgoing server (SMTP) requires authentication' checkbox, 'Log on using' radio-button and fill the following information.
  - ✓ User Name: [Your Name]
  - ✓ Password: [Your e-mail address]
- 2. Check 'Remember password' checkbox.
- 3. Click on OK.

| My outgoing server (SMTP) requires authentication Use same settings as my incoming mail server User Name: admin@xgen.in Password: Remember password Require Secure Password Authentication (SPA) | neral Folders                                    | Outgoing Server                         | Connection                        | Advanced      |
|----------------------------------------------------------------------------------------------------|--------------------------------------------------|-----------------------------------------|-----------------------------------|---------------|
| User Name: admin@xgen.in Password: ************  Remember password Require Secure Password Authentication (SPA)                                                                                  | My outgoing ser<br>Use same se<br>O Log on using | ver (SMTP) requin<br>ttings as my incon | es authenticat<br>ning mail serve | ion<br>er     |
| Password:                                                                                                    | User Name:                                       | admin@xgen.in                           |                                   |               |
| Remember password Require Secure Password Authentication (SPA)                                                                                                    | Password:                                        | ****                                    |                                   |               |
|                                                                                                    |                                                  |                                         |                                   | 20 - 1999 - X |

# Step 6: Confirm Settings

1. Click on Next.

| re required to get your e-mail accou | nt working.                                                                                                    |
|--------------------------------------|----------------------------------------------------------------------------------------------------|
|                                      | Test Account Settings                                                                                                    |
| admin@xgen.in                        | After filling out the information on this screen, we                                                                                                    |
| admin@xgen.in                        | button below. (Requires network connection)                                                                                                    |
|                                      |                                                                                                    |
| IMAP                                 | Test Account Settings                                                                                                    |
| mail.xgen.in                         |                                                                                                    |
| mail.xgen.in                         |                                                                                                    |
|                                      |                                                                                                    |
| admin@xgen.in                        |                                                                                                    |
| ****                                 |                                                                                                    |
| Remember password                    |                                                                                                    |
| e Password Authentication (SPA)      | More Settings                                                                                                    |
|                                      | admin@xgen.in<br>admin@xgen.in<br>IMAP<br>mail.xgen.in<br>mail.xgen.in<br>admin@xgen.in<br>admin@xgen.in<br>*********<br>Remember password<br>a Password Authentication (SPA) |

# Step 7: Complete Settings

- 1. Click on Finish.
- 2. You are now ready to use MS Outlook for XGen account.

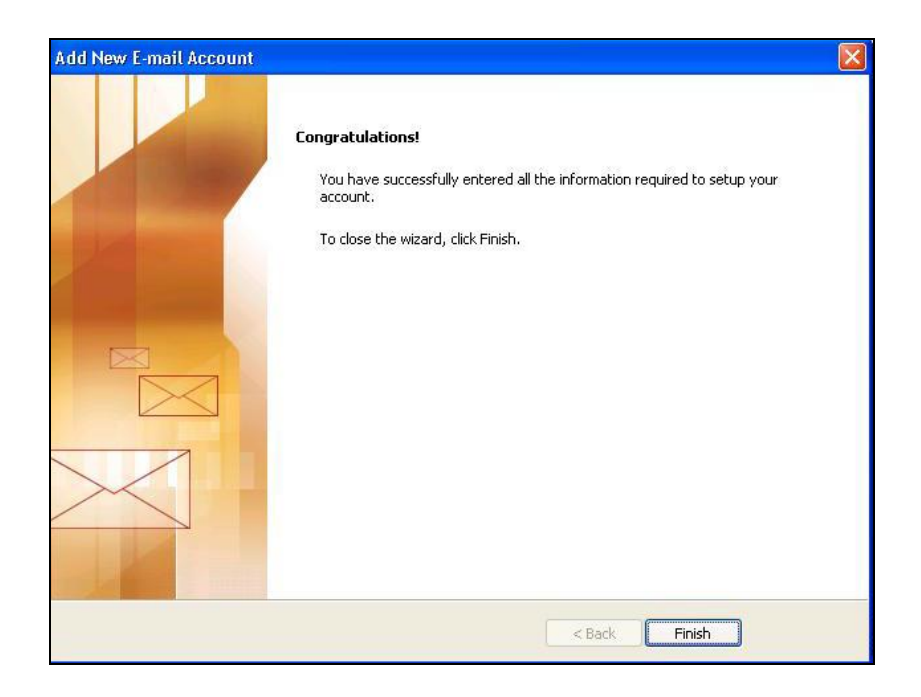